# Installieren und Konfigurieren von FindIT Network Manager und FindIT Network Probe auf einem virtuellen VMware-System

### Ziel

Das Cisco FindIT Network Management bietet Tools, mit denen Sie Ihre Cisco Netzwerkgeräte der Serien 100 bis 500 wie Switches, Router und WAPs (Wireless Access Points) über Ihren Webbrowser problemlos überwachen, verwalten und konfigurieren können. Darüber hinaus werden Sie über Geräte- und Cisco Support-Benachrichtigungen informiert, wie z. B. die Verfügbarkeit neuer Firmware, den Gerätestatus, Netzwerkeinstellungen-Updates und aller angeschlossenen Geräte, für die keine Garantie mehr besteht oder die durch einen Supportvertrag abgedeckt sind.

Das FindIT Network Management ist eine verteilte Anwendung, die aus zwei separaten Komponenten oder Schnittstellen besteht: eine oder mehrere Probes, die als FindIT Network Probe und ein einziger Manager mit dem Namen FindIT Network Manager bezeichnet werden.

Eine Instanz von FindIT Network Probes, die an jedem Standort im Netzwerk installiert ist, führt die Netzwerkerkennung durch und kommuniziert direkt mit jedem Cisco Gerät. In einem einzelnen Standortnetzwerk können Sie eine eigenständige Instanz von FindIT Network Probe ausführen. Wenn Ihr Netzwerk jedoch mehrere Standorte umfasst, können Sie FindIT Network Manager an einem geeigneten Ort installieren und jede Probe mit dem Manager verknüpfen. Über die Manager-Schnittstelle können Sie einen allgemeinen Überblick über den Status aller Standorte in Ihrem Netzwerk erhalten und eine Verbindung mit der Probe herstellen, die an einem bestimmten Standort installiert ist, wenn Sie detaillierte Informationen zu dieser Site anzeigen möchten.

Dieser Artikel enthält Anweisungen zur Installation und Konfiguration von FindIT Network Manager und FindIT Network Probe unter Verwendung einer VMware Virtual Machine (VM).

**Hinweis:** Wenn Sie FindIT Network Manager und Tests auf einer anderen Plattform installieren und konfigurieren möchten, klicken Sie <u>hier</u> für Oracle VM VirtualBox Manager, oder klicken Sie <u>hier</u> für Microsoft Hyper-V Manager.

### Installation von FindIT Network Manager auf VMware

Für den FindIT Network Manager kann ein VM-Image im OVA-Format (Open Virtual Appliance) für VMware-Produkte bereitgestellt werden.

Installieren Sie FindIT Network Manager mithilfe eines der unten aufgeführten virtuellen Systeme, und konfigurieren Sie anschließend die Bereitstellung:

**VMware Fusion** 

VMware vSphere-Client

VMware Workstation Pro

### Konfigurieren des bereitgestellten FindIT Network Managers

Installieren Sie FindIT Network Probe mit einem der verfügbaren virtuellen Systeme:

VMware Fusion

VMware vSphere-Client

VMware Workstation Pro

Konfigurieren der bereitgestellten FindIT-Netzwerkprobe

Installieren Sie FindIT Network Manager mit VMware Fusion.

Führen Sie diese Schritte aus, um das OVA VM-Image für VMware Fusion bereitzustellen.

Schritt 1: Laden Sie das FindIT Network Manager OVA VM-Image von der <u>Cisco Small</u> <u>Business Site herunter</u>.

Schritt 2: Starten Sie die VMware Fusion-Anwendung auf Ihrem Server oder Computer.

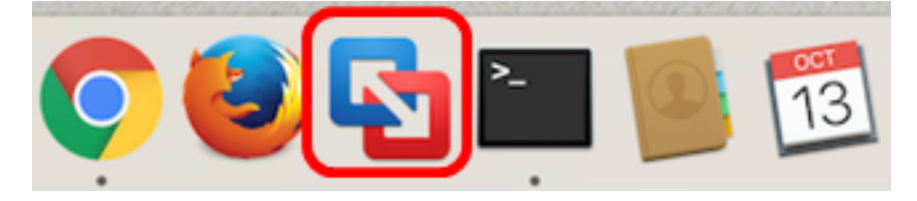

Hinweis: In diesem Beispiel wird Mac OS X El Capitan verwendet.

Schritt 3: Klicken Sie auf Vorhandenes virtuelles System importieren und dann auf Weiter.

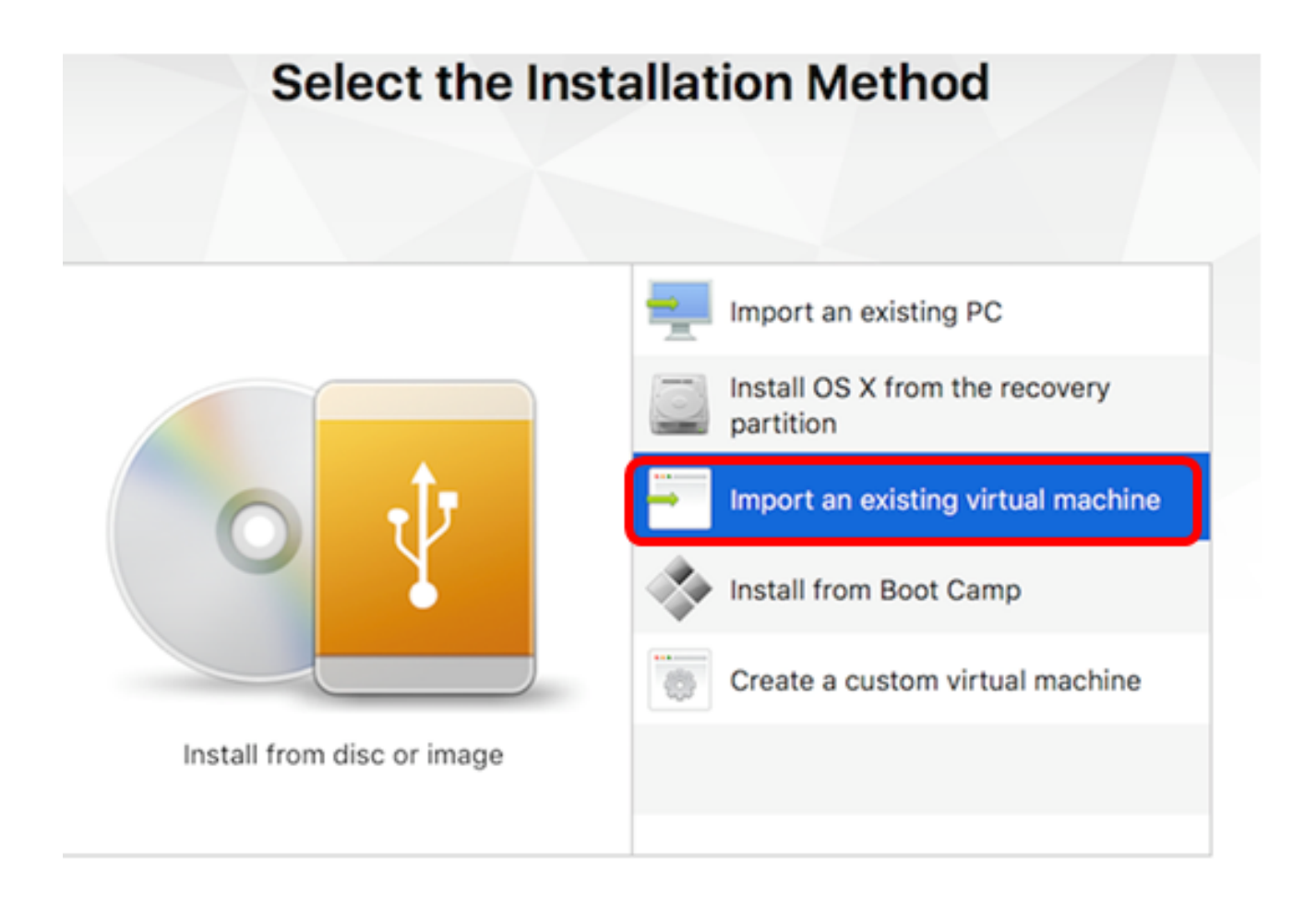

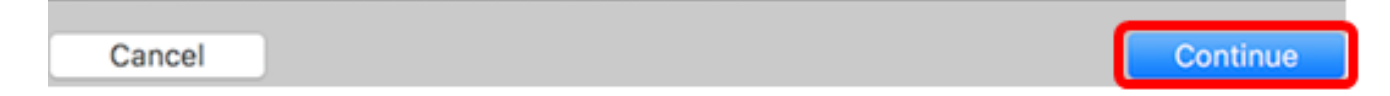

Hinweis: Alternativ können Sie auf die Schaltfläche Hinzufügen klicken und dann auf Importieren klicken.

| +~             | 00     |   |       |
|----------------|--------|---|-------|
| New<br>New Boo | t Cam  | D |       |
| Migrate        | Your P | C | nager |
| Import         |        |   |       |

Schritt 4: Klicken Sie auf Datei auswählen.

| Choose an Existing Vir | rtual Machine    |
|------------------------|------------------|
| Recent items:          | *~               |
|                        |                  |
|                        |                  |
| Choose File            | )                |
| Cancel                 | Go Back Continue |

Schritt 5: Klicken Sie in Schritt 1 auf das heruntergeladene OVA-Image und anschließend auf Öffnen.

| Name |                                           | ^ | Date Modified        |
|------|-------------------------------------------|---|----------------------|
|      | CentOS68-FindITManager-1.0.0.20160928.ova |   | Oct 4, 2016, 5:13 AM |
|      | OpenWRT-FindITProbe-1.0.1.16301.ova       |   | Oct 4, 2016, 2:36 AM |
|      |                                           |   |                      |
|      |                                           |   |                      |
|      |                                           |   |                      |
|      |                                           |   |                      |
|      |                                           |   |                      |
|      |                                           |   |                      |
|      |                                           |   |                      |
|      |                                           |   |                      |
|      |                                           |   |                      |
|      |                                           |   |                      |
|      |                                           |   |                      |
|      |                                           |   |                      |
|      |                                           |   |                      |
|      |                                           |   |                      |
|      |                                           | ) |                      |
|      |                                           |   | ancel Open           |
|      |                                           |   | Open                 |
|      |                                           |   | Cancel Open          |

Schritt 6: Klicken Sie auf Weiter.

# **Choose an Existing Virtual Machine**

| cent items:                                                           | & ~              |
|-----------------------------------------------------------------------|------------------|
| CentOS68-FindITManager-1.0.0.20160928<br>Size: Unknown<br>Type: Other | Show in Finder   |
|                                                                       |                  |
|                                                                       |                  |
|                                                                       |                  |
| Choose File                                                           |                  |
| ancel                                                                 | Go Back Continue |

Schritt 7: (Optional) Geben Sie einen Namen für den FindIT Network Manager ein.

| Save As:                                                                            | FindIT Network Manager.vmw                                                                                     | arevm 🗸 🗸                                                      |
|-------------------------------------------------------------------------------------|----------------------------------------------------------------------------------------------------|----------------------------------------------------------------|
| Tags:                                                                               |                                                                                                    |                                                                |
| Where:                                                                              | Virtual Machines                                                                                               | ٥                                                              |
| <ul> <li>Share this</li> <li>Some feature</li> <li>Sharing is of folder.</li> </ul> | virtual machine with other use<br>res will be limited when sharing a vi<br>nly available when the virtual mach | ers on this Mac<br>irtual machine.<br>ine is saved in a shared |
|                                                                                     |                                                                                                    | Cancel Save                                                    |

Hinweis: In diesem Beispiel wird FindIT Network Manager.wmlagervm verwendet.

Schritt 8: Klicken Sie auf Speichern.

Schritt 9: Überprüfen Sie die Zusammenfassung des virtuellen Systems, und klicken Sie dann auf **Fertig stellen**.

# Finish

The configuration of the virtual machine is now complete.

#### Virtual Machine Summary

Guest Operating System CentOS 64-bit Memory 2 GB Networking Autodetect (Bridged) Device Summary CD/DVD, Floppy

To change the default virtual machine settings, click Customize Settings. To run the virtual machine now, click Finish.

Customize Settings

Cancel

Schritt 10: Sobald die bereitgestellte VM angezeigt wird, klicken Sie auf die Schaltfläche **Play** (Wiedergabe).

Go Back

Finish

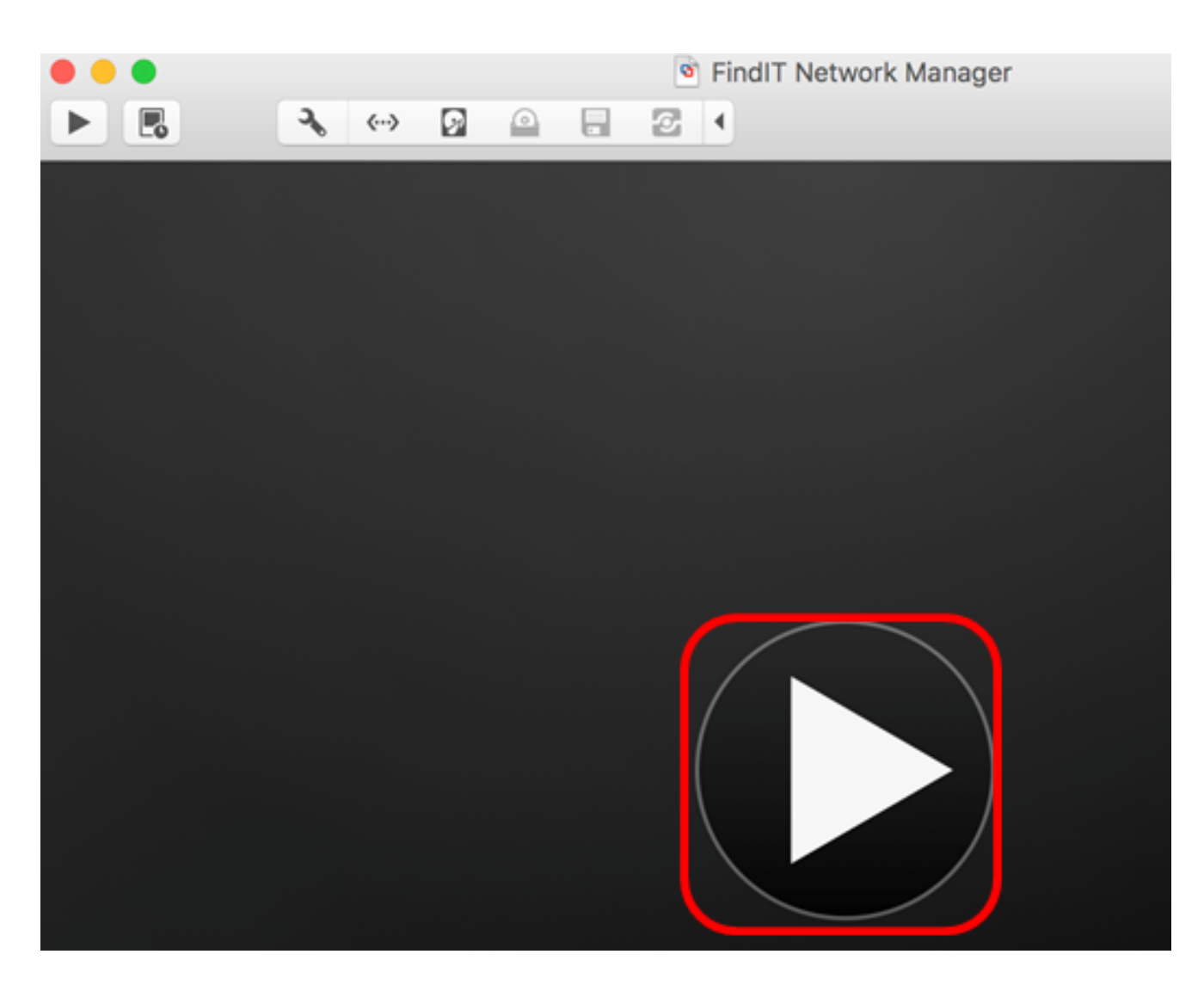

**Hinweis:** Sobald die Bereitstellung von VMware abgeschlossen ist, wird der FindIT Network Manager in der virtuellen Systembibliothek unter VIRTUELLE SYSTEME angezeigt.

| • • •                  | Virtual Machine Library     |
|------------------------|-----------------------------|
| + - 88<br>Add View     | Start Up Settings Snapshots |
| VIRTUAL MACHINES       | Name                        |
| FindIT Network Manager | FindIT Network Manager      |

Schritt 11: Fahren Sie mit dem Abschnitt <u>Konfigurieren des bereitgestellten FindIT Network</u> <u>Managers</u> fort, um die bereitgestellte Appliance zu konfigurieren.

### [Nach oben]

Installieren Sie FindIT Network Manager mithilfe des VMware vSphere-Clients.

Führen Sie diese Schritte aus, um das OVA VM-Image auf VMware vSphere Client bereitzustellen.

**Wichtig:** Bevor Sie mit den Installationsschritten fortfahren, vergewissern Sie sich, dass Sie Folgendes haben:

- vCenter- oder ESXi-Serveranmeldeinformationen:
  - Name oder IP-Adresse
  - Benutzername
  - Kennwort
- Vorkonfigurierter Datenspeicher im Server
- Vorkonfiguriertes VM-Netzwerk

Schritt 1: Laden Sie das FindIT Network Manager OVA VM-Image von der <u>Cisco Small</u> <u>Business Site herunter</u>.

Schritt 2: Starten Sie den VMware vSphere Client auf Ihrem Server oder Computer.

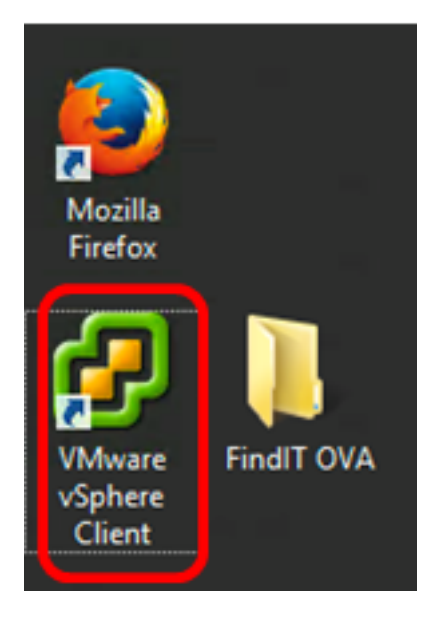

Hinweis: In diesem Beispiel wird das Betriebssystem Windows 2012 Server R2 verwendet.

Schritt 3: Geben Sie den vCenter- oder ESXi-Servernamen oder die IP-Adresse in das Feld *IP-Adresse/Name ein*.

| Ø VN                                                                                         | Aware vSphere Client                                                                                                    |
|----------------------------------------------------------------------------------------------|----------------------------------------------------------------------------------------------------|
| <b>vm</b> ware <sup>.</sup>                                                                  |                                                                                                    |
| VMware vSphere"                                                                              |                                                                                                    |
| Client                                                                                       |                                                                                                    |
| All vSphere features<br>available only throu<br>vSphere Client will o<br>feature set as vSph | s introduced in vSphere 5.5 and beyond are<br>gh the vSphere Web Client. The traditional<br>continue to operate, supporting the same<br>are 5.0. |
| To directly manage a sing<br>To manage multiple hosts<br>vCenter Server.                     | le host, enter the IP address or host name.<br>, enter the IP address or name of a                                                               |
| IP address / Name:                                                                           | 10.2.0.10                                                                                                    |
| User name:                                                                                   |                                                                                                    |
| Password:                                                                                    |                                                                                                    |
|                                                                                              | Use Windows session credentials                                                                                                    |
|                                                                                              | Login Close                                                                                                    |

Hinweis: In diesem Beispiel wird die ESXi-Server-IP-Adresse 10.2.0.10 verwendet.

Schritt 4: Geben Sie den Benutzernamen und das Kennwort des Servers in die Felder *Benutzername* und *Kennwort ein*.

| To directly manage a single<br>To manage multiple hosts,<br>vCenter Server. | e host, enter the IP address or host nam<br>enter the IP address or name of a | e.    |
|-----------------------------------------------------------------------------|-------------------------------------------------------------------------------|-------|
| IP address / Name:                                                          | 10.2.0.10                                                                     |       |
| User name:                                                                  | cisco                                                                         |       |
| Password:                                                                   | *******                                                                       |       |
|                                                                             | Use Windows session credentials                                               |       |
|                                                                             | Login                                                                         | Close |

Schritt 5: Klicken Sie auf Anmelden.

Schritt 6: (Optional) Wenn auf dem Server kein Datenspeicher erstellt wurde, fügen Sie auf

der Registerkarte "Konfiguration" einen neuen Speicher hinzu.

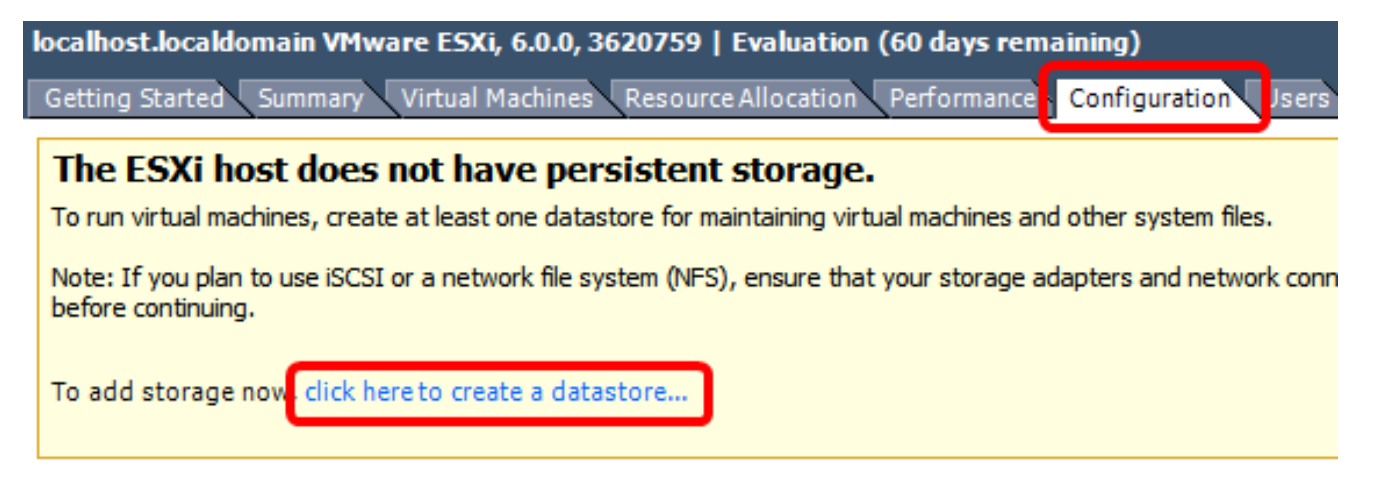

Schritt 7: Klicken Sie auf Datei > OVF-Vorlage bereitstellen.

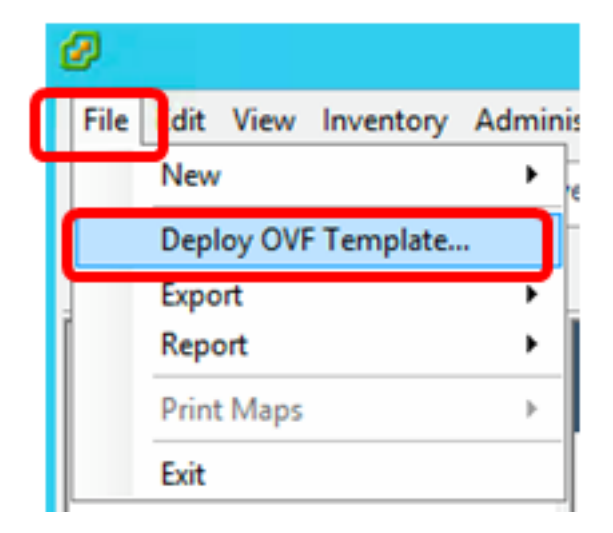

Schritt 8: Klicken Sie auf Durchsuchen.

| Deploy from a file or URL                                                                                                    |        |  |
|----------------------------------------------------------------------------------------------------|--------|--|
| -                                                                                                    | Browse |  |
| Enter a URL to download and install the OVF package from the Internet, or specify a location accessible from your computer, such as a local hard drive, a network share, or a CD/DVD drive. |        |  |

Schritt 9: Klicken Sie in Schritt 1 auf das heruntergeladene OVA-Image und anschließend auf Öffnen.

| Name                                  | Date modified    | Туре     |
|---------------------------------------|------------------|----------|
| CentOS68-FindITManager-1.0.0.20161012 | 10/18/2016 12:32 | OVA File |
| OpenWRT-FindITProbe-1.0.1.16736       | 10/17/2016 11:56 | OVA File |

| <   | ш                                 |                 |                 | > |
|-----|-----------------------------------|-----------------|-----------------|---|
| me: | CentOS68-FindITManager-1.0.0.2℃ ∨ | OVF packages (* | .ovf;*.ova) 🗸 🗸 | ] |
|     |                                   | Open            | Cancel          |   |

Schritt 10: Klicken Sie auf Weiter, um fortzufahren.

| Deploy from a file or URL                                                                                                    |  |
|----------------------------------------------------------------------------------------------------|--|
| C:\Users\Administrator\Desktop\FindITOS686\CentOS68-Fin - Browse                                                                                                    |  |
| Enter a URL to download and install the OVF package from the Internet, or<br>specify a location accessible from your computer, such as a local hard drive, a<br>network share, or a CD/DVD drive. |  |
|                                                                                                    |  |
|                                                                                                    |  |
|                                                                                                    |  |
|                                                                                                    |  |
|                                                                                                    |  |
|                                                                                                    |  |
|                                                                                                    |  |
|                                                                                                    |  |
|                                                                                                    |  |
|                                                                                                    |  |
|                                                                                                    |  |
| < Back Next > Cancel                                                                                                    |  |

Schritt 11: Klicken Sie auf Weiter.

| Product:       | CentOS67_OM_Template                                     |        |        |        |
|----------------|----------------------------------------------------------|--------|--------|--------|
| Version:       |                                                          |        |        |        |
| Vendor:        |                                                          |        |        |        |
| Publisher:     | No certificate present                                   |        |        |        |
| Download size: | 1.2 GB                                                   |        |        |        |
| Size on disk:  | 2.1 GB (thin provisioned)<br>16.0 GB (thick provisioned) |        |        |        |
| Description:   |                                                          |        |        |        |
|                |                                                          |        |        |        |
|                |                                                          |        |        |        |
|                |                                                          |        |        |        |
|                |                                                          |        |        |        |
|                |                                                          |        |        |        |
|                |                                                          |        |        |        |
|                |                                                          |        |        |        |
|                |                                                          |        |        |        |
|                |                                                          |        |        |        |
|                |                                                          | < Back | Next > | Cancel |

Schritt 12: Geben Sie im Feld *Name* einen Namen für den FindIT Network Manager ein, und klicken Sie dann auf **Weiter**.

| Name:                                                     |                  |                  |        |
|-----------------------------------------------------------|------------------|------------------|--------|
| The name can contain up to 80 characters and it must be u | nique within the | inventory folder | r.     |
|                                                           |                  |                  |        |
|                                                           |                  |                  |        |
|                                                           |                  |                  |        |
|                                                           |                  |                  |        |
|                                                           |                  |                  |        |
|                                                           |                  |                  |        |
|                                                           |                  |                  |        |
|                                                           |                  |                  |        |
|                                                           |                  |                  |        |
|                                                           |                  |                  |        |
|                                                           |                  |                  |        |
|                                                           |                  |                  |        |
|                                                           |                  |                  |        |
|                                                           |                  |                  |        |
|                                                           |                  |                  |        |
|                                                           |                  |                  |        |
|                                                           |                  |                  |        |
|                                                           | < Back           | Next >           | Cancel |

Hinweis: In diesem Beispiel wird FindIT Network Manager verwendet.

Schritt 13: Wählen Sie einen Zielspeicher für die FindIT Network Manager VM aus, und klicken Sie dann auf **Weiter**.

Select a destination storage for the virtual machine files:

| Name                          | Dri             | ive Type | Capacity    | Provisioned | Free      | Туре     |
|-------------------------------|-----------------|----------|-------------|-------------|-----------|----------|
| OSDataStore                   | No              | on-SSD   | 456.25 GB   | 974.00 MB   | 455.30 GB | VMFS5    |
| 🔋 Virtual Machine Data        | aStore No       | on-SSD   | 2.72 TB     | 105.13 GB   | 2.62 TB   | VMFS5    |
|                               |                 |          |             |             |           |          |
|                               |                 |          |             |             |           |          |
|                               |                 |          |             |             |           |          |
|                               |                 |          |             |             |           |          |
|                               |                 |          |             |             |           |          |
|                               |                 |          |             |             |           |          |
| <                             |                 | II.      |             |             |           | >        |
| -                             |                 |          |             |             |           |          |
| Disable Storage DRS for       | or this virtual | machine  |             |             |           |          |
|                               |                 |          |             |             |           |          |
| Select a datastore:           |                 |          |             |             |           |          |
| Select a datastore:<br>Name D | )rive Type      | Capacity | Provisioned | Free        | Туре      | Thin Pro |
| Select a datastore:<br>Name D | Prive Type      | Capacity | Provisioned | Free        | Туре      | Thin Pro |
| Select a datastore:<br>Name D | rive Type       | Capacity | Provisioned | Free        | Туре      | Thin Pro |
| Name D                        | rive Type       | Capacity | Provisioned | Free        | Туре      | Thin Pro |
| Name D                        | rive Type       | Capacity | Provisioned | Free        | Туре      | Thin Pro |
| Select a datastore:<br>Name D | rive Type       | Capacity | Provisioned | Free        | Туре      | Thin Pro |
| Name D                        | rive Type       | Capacity | Provisioned | Free        | Туре      | Thin Pro |
| Select a datastore:<br>Name D | rive Type       | Capacity | Provisioned | Free        | Туре      | Thin Pro |
| Select a datastore:<br>Name D | )rive Type      | Capacity | Provisioned | Free        | Туре      | Thin Pro |
| Select a datastore:<br>Name D | )rive Type      | Capacity | Provisioned | Free        | Туре      | Thin Pro |

Hinweis: In diesem Beispiel wird Virtual Machine DataStore ausgewählt.

Schritt 14: Klicken Sie auf eine Speicherbereitstellung und anschließend auf Weiter.

| Datastore:                                                                  | Virtual Machine DataStor | e      |        |        |
|-----------------------------------------------------------------------------|--------------------------|--------|--------|--------|
| Available space (GB):                                                       | 2684.9                   |        |        |        |
| hick Provision Lazy Zeroe     Thick Provision Eager Zero     Thin Provision | d<br>ed                  |        |        |        |
|                                                                             |                          |        |        |        |
|                                                                             |                          |        |        |        |
|                                                                             |                          | < Back | Next > | Cancel |

Folgende Optionen stehen zur Verfügung:

- Thick Provivision Lazy Zeroed (Thick Provisioning Lazy Zeroed): Diese Option erstellt eine virtuelle Festplatte im Standarddicke Format.
- Thick Provision Eager Zeroed Diese Datei erstellt eine Art dicker virtueller Festplatte, die Clustering-Funktionen unterstützt.
- Thin Provisioning Sie können dieses Format verwenden, um Speicherplatz zu sparen.

Hinweis: In diesem Beispiel wird Thick Provision Lazy Zeroed ausgewählt.

Schritt 15: Wählen Sie ein Netzwerk aus, und klicken Sie dann auf Weiter.

| Map the networks used in this OVF | template to networks in your inventory |        |
|-----------------------------------|----------------------------------------|--------|
| Source Networks                   | Destination Networks                   |        |
| VM Network                        | VM Network                             |        |
|                                   |                                        |        |
|                                   |                                        |        |
|                                   |                                        |        |
|                                   |                                        |        |
|                                   |                                        |        |
| <                                 | ш                                      | >      |
| Description:                      |                                        |        |
| The VM Network network            |                                        | ^      |
|                                   |                                        |        |
|                                   |                                        | ~      |
|                                   |                                        |        |
|                                   |                                        |        |
|                                   |                                        |        |
|                                   |                                        |        |
|                                   |                                        |        |
|                                   |                                        |        |
|                                   |                                        |        |
|                                   |                                        |        |
|                                   | < Back Next >                          | Cancel |

Hinweis: In diesem Beispiel wird das VM-Netzwerk verwendet.

Schritt 16: Überprüfen Sie die konfigurierten Einstellungen.

When you click Finish, the deployment task will be started.

| Deployment settings:      |                                                     |  |  |  |  |  |  |
|---------------------------|-----------------------------------------------------|--|--|--|--|--|--|
| OVF file:                 | C:\Users\Administrator\Desktop\FindITBeta6\CentOS68 |  |  |  |  |  |  |
| Download size:            | 1.2 GB                                              |  |  |  |  |  |  |
| Size on disk:             | 16.0 GB                                             |  |  |  |  |  |  |
| Name:                     | FindIT Network Manager                              |  |  |  |  |  |  |
| Host/Cluster:             | localhost.router-mine.com                           |  |  |  |  |  |  |
| Datastore:                | Virtual Machine DataStore                           |  |  |  |  |  |  |
| Disk provisioning:        | Thick Provision Lazy Zeroed                         |  |  |  |  |  |  |
| Network Mapping:          | "VM Network" to "VM Network"                        |  |  |  |  |  |  |
|                           |                                                     |  |  |  |  |  |  |
|                           |                                                     |  |  |  |  |  |  |
| Power on after deployment |                                                     |  |  |  |  |  |  |
|                           | < Back Finish Cancel                                |  |  |  |  |  |  |

Schritt 17: (Optional) Aktivieren Sie das Kontrollkästchen Nach Bereitstellung einschalten, um das virtuelle System nach der Bereitstellung zu starten.

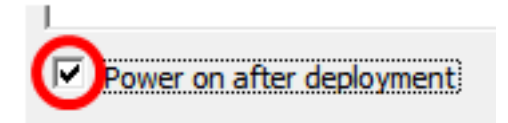

Schritt 18: Klicken Sie auf Fertig stellen, um die Installation abzuschließen.

Schritt 19: Klicken Sie nach Abschluss der Bereitstellung auf Schließen.

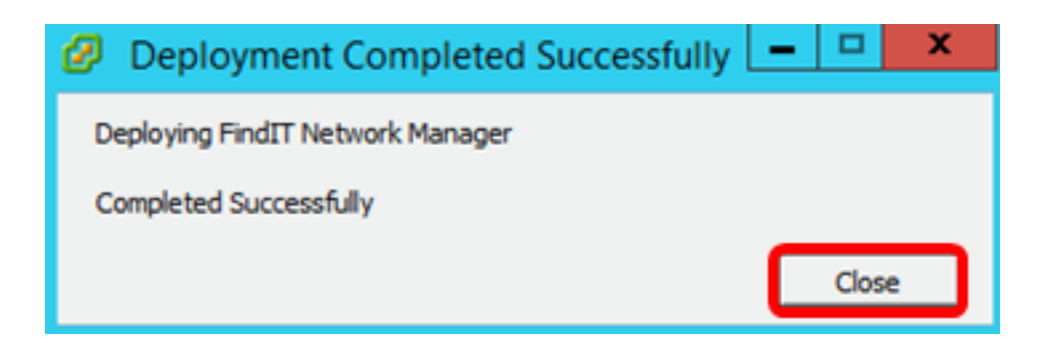

Schritt 20: Klicken Sie auf die bereitgestellte VM und anschließend auf Virtuelles System einschalten.

| File | Edit | View                        | Invent             | ory Ad   | Imini | istration Plug-ins Help                                                                                                    |
|------|------|-----------------------------|--------------------|----------|-------|----------------------------------------------------------------------------------------------------|
|      |      |                             | Home               | ₽ 😽      | Inve  | ventory 🕨 🛐 Inventory                                                                                                    |
|      | 00   |                             | G                  | <b>1</b> |       | 12 🦻 🤣 🦫                                                                                                    |
|      |      | FindIT<br>FindIT<br>Virtual | Network<br>Network | ( Manage | er    | FindIT Network Manager<br>Getting Started Summary Resource Allocatio<br>What is a Virtual Machine?<br>A virtual machine is a software comput<br>physical computer, runs an operating s<br>applications. An operating system insta<br>machine is called a guest operating sy<br>Because every virtual machine is an is<br>environment, you can use virtual mach<br>workstation environments, as testing e<br>consolidate server applications. |
|      |      |                             |                    |          |       | Virtual machines run on hosts. The sai<br>many virtual machines.<br>Basic Tasks<br>Power on the virtual machine<br>Basic Tasks                                                                                                    |

Hinweis: Alternativ können Sie auf die Play-Schaltfläche klicken, um die VM einzuschalten.

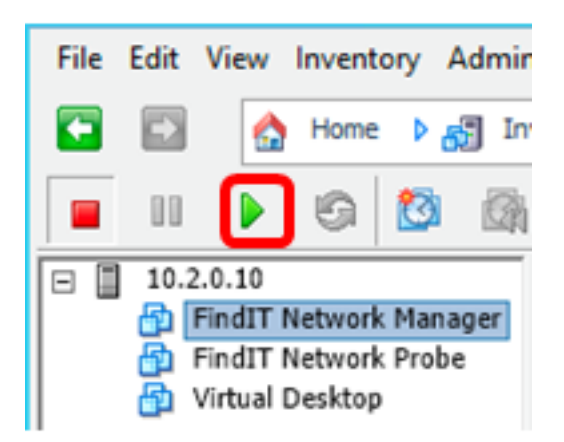

Schritt 21: (Optional) Um auf die Konsole zuzugreifen, klicken Sie mit der rechten Maustaste auf FindIT Network Manager VM (FindIT Network Manager VM), und wählen Sie **Open Console (Konsole öffnen)** aus.

|   |      |                 | 6                | 1       |     | 13                                                  | <b>5</b>                                                                           | <b>&gt;</b>                         |          | Þ |        |  |
|---|------|-----------------|------------------|---------|-----|-----------------------------------------------------|------------------------------------------------------------------------------------|-------------------------------------|----------|---|--------|--|
| 3 | 10.2 | .0.10<br>FindIT | Networ           | k Mana  | ger | FindI                                               | T Netv                                                                             | vork M                              | lanage   | r |        |  |
|   |      | Virtual         | Networ<br>Deskto | k Probe |     | Pov<br>Gui<br>Sna<br>Op<br>Edi<br>Adi<br>Rep<br>Rer | wer<br>est<br>apshot<br>en Cor<br>t Settir<br>d Perm<br>port Pe<br>name<br>en in N | nsole<br>ngs<br>nission.<br>erforma | <br>ince |   | Ctrl+P |  |
|   |      |                 |                  |         |     | Rer                                                 | move f<br>lete fro                                                                 | rom In<br>m Disk                    | ventor   | y |        |  |

Schritt 22: Fahren Sie mit dem Abschnitt <u>Konfigurieren des bereitgestellten FindIT Network</u> <u>Managers</u> fort, um die bereitgestellte Appliance zu konfigurieren.

[Nach oben]

Installieren Sie FindIT Network Manager mithilfe von VMware Workstation Pro

Führen Sie diese Schritte aus, um das OVA VM-Image für VMware Workstation Pro bereitzustellen.

Schritt 1: Laden Sie das FindIT Network Manager OVA VM-Image von der <u>Cisco Small</u> <u>Business Site herunter</u>.

Schritt 2: Starten Sie die Anwendung VMware Workstation Pro auf Ihrem Server oder Computer.

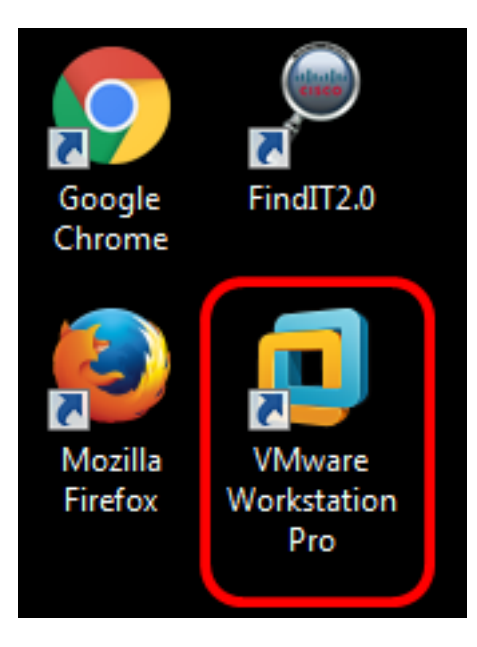

Hinweis: In diesem Beispiel wird das Windows 8-Betriebssystem verwendet.

Schritt 3: Klicken Sie auf Virtuelles System öffnen.

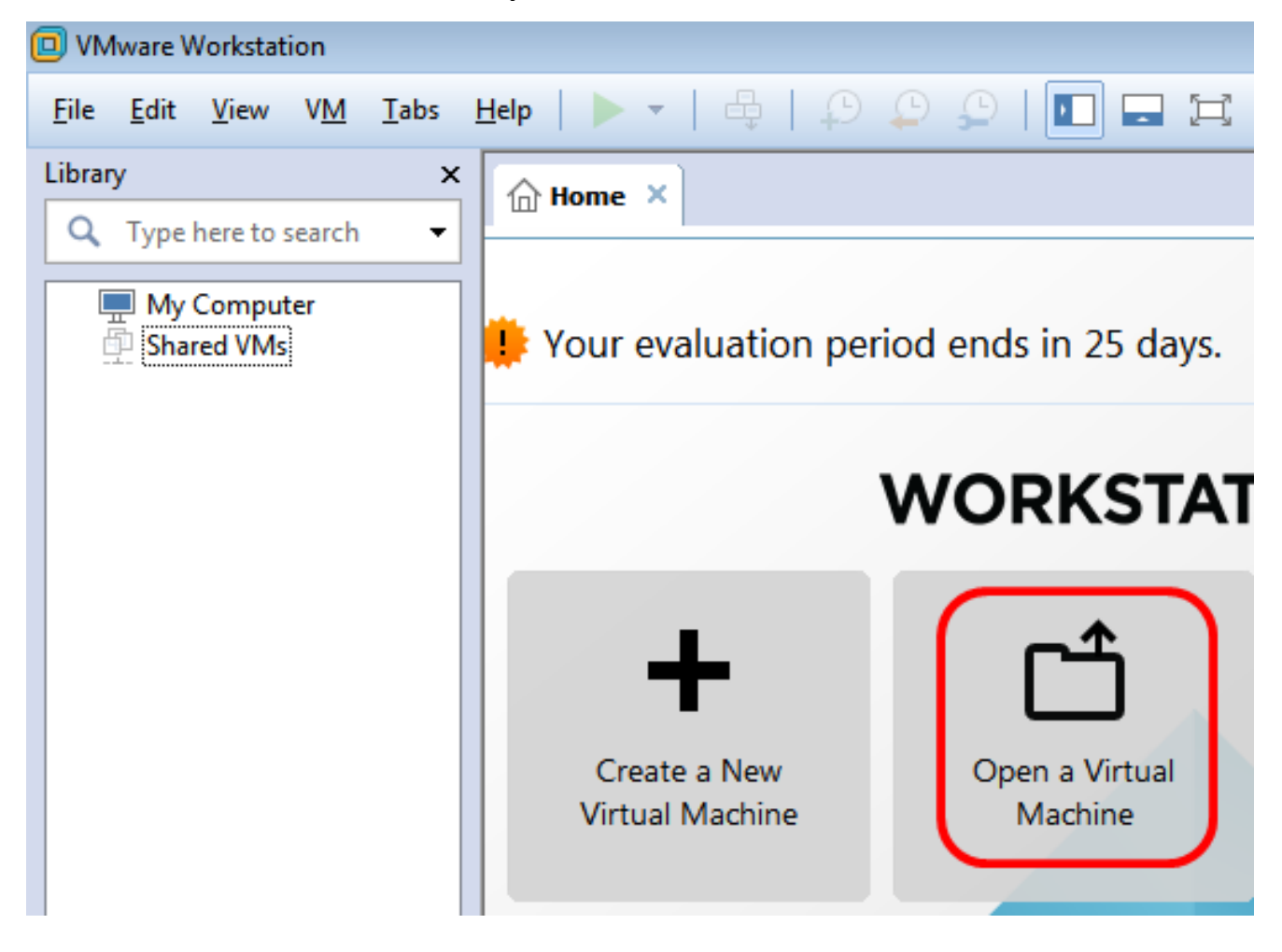

Schritt 4: Klicken Sie in Schritt 1 auf das heruntergeladene OVA-Image und anschließend auf **Öffnen**.

| Local Disk (D:)  FindIT                    | <ul> <li>✓</li> <li>Search FindIT</li> </ul> | Q                   |
|--------------------------------------------|----------------------------------------------|---------------------|
| New folder                                 | ==                                           | - 🗌 🔞               |
| Name                                       | Date modified                                | Туре                |
| 😥 CentOS68-FindITManager-1.0.0.20160928    | 10/4/2016 5:13 AM                            | Open Virtualizatio. |
| 😡 OpenWRT-FindITProbe-1.0.1.16301          | 10/4/2016 2:36 AM                            | Open Virtualizatio. |
|                                            |                                              |                     |
|                                            |                                              |                     |
|                                            |                                              |                     |
|                                            |                                              |                     |
|                                            |                                              |                     |
|                                            |                                              | Þ                   |
|                                            |                                              | ,                   |
| File name: CentOS68-FindITManager-1.0.0.20 | All supported file                           | 5 🔻                 |
|                                            | Open                                         | Cancel              |

Schritt 5: (Optional) Geben Sie einen Namen für den FindlT Network Manager ein.

| Import Virtual Machine                                                                                 | 3 |
|----------------------------------------------------------------------------------------------------|---|
| Store the new Virtual Machine<br>Provide a name and local storage path for the new<br>virtual machine. |   |
| Name for the new virtual machine:                                                                      |   |
| FindIT Network Manager                                                                                 |   |
| Storage path for the new virtual machine:                                                              |   |
| C:\Users\Cisco\Documents\Virtual Machines\Find Browse                                                  |   |
| Help Import Cancel                                                                                     |   |

Hinweis: In diesem Beispiel wird FindIT Network Manager verwendet.

Schritt 6: Klicken Sie auf Importieren.

**Hinweis:** Sobald die VMware-Bereitstellung abgeschlossen ist, wird der FindIT Network Manager in der Bibliothek unter Arbeitsplatz angezeigt.

Schritt 7: Klicken Sie im linken Teilfenster auf die bereitgestellte FindIT Network Manager-

Appliance.

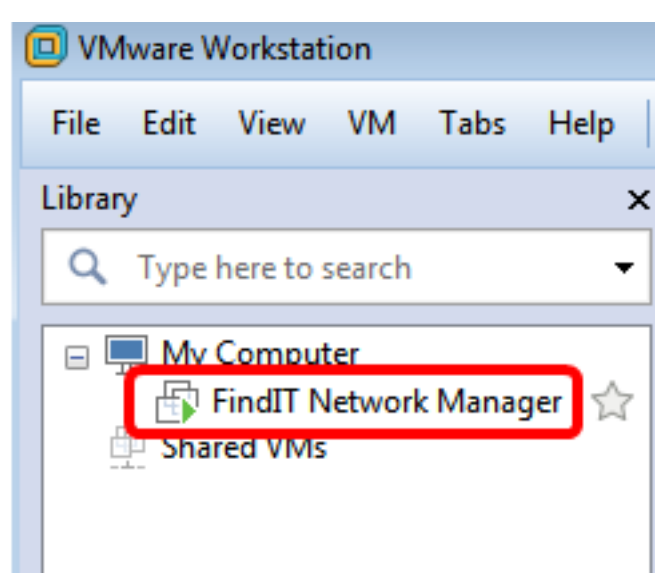

Schritt 8: Klicken Sie auf **Einschalten dieses virtuellen** Systems, um auf die Konsole des virtuellen Systems zuzugreifen.

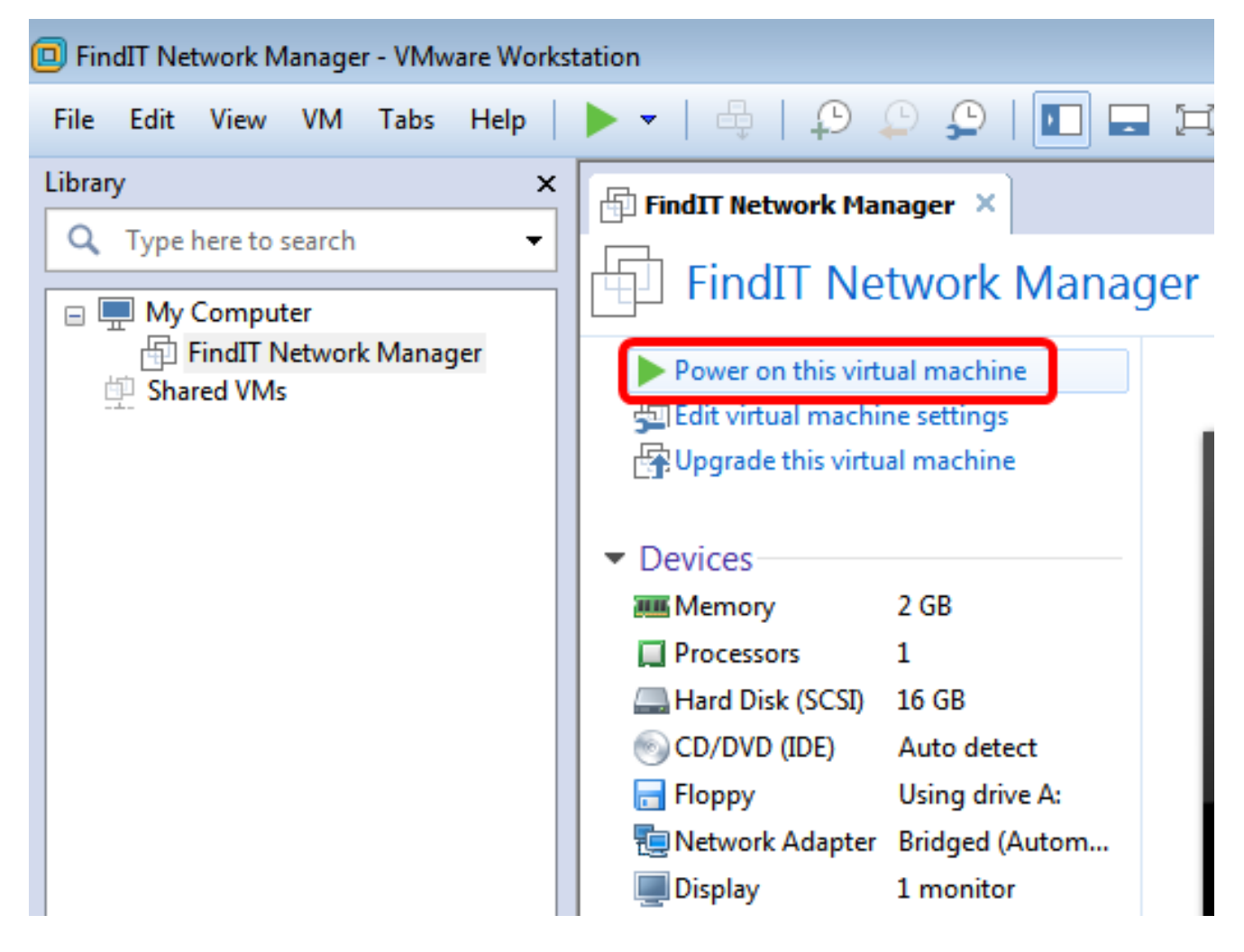

Schritt 9: Fahren Sie mit dem Abschnitt <u>Konfigurieren des bereitgestellten FindIT Network</u> <u>Managers</u> fort, um die bereitgestellte Appliance zu konfigurieren.

[Nach oben]

Konfigurieren des bereitgestellten FindIT Network Managers

Wenn die Bereitstellung des FindIT Network Manager mit Ihrem bevorzugten virtuellen System abgeschlossen ist, führen Sie die folgenden Schritte aus, um das virtuelle System zu konfigurieren.

Schritt 1: Zugriff auf die Konsole des FindIT Network Manager VM

Schritt 2: Melden Sie sich mit dem Standardbenutzernamen und -kennwort bei der Konsole an: cisco/cisco.

FindITManager login: **cisco** Password: **cisco** 

Schritt 3: Wenn Sie aufgefordert werden, das Kennwort für das Cisco Konto zu ändern, geben Sie das aktuelle Kennwort ein.

CentOS release 6.8 (Final) Kernel 2.6.32-642.3.1.el6.x86\_64 on an x86\_64 FindITManager login: cisco Password: You are required to change your password immediately (root enforced) Changing password for cisco. (current) UNIX password:

Schritt 4: Geben Sie das neue Kennwort für das Cisco Konto ein, und geben Sie es erneut ein.

CentOS release 6.8 (Final) Kernel 2.6.32-642.3.1.el6.x86\_64 on an x86\_64 FindITManager login: cisco Password: You are required to change your password immediately (root enforced) Changing password for cisco. (current) UNIX password: New password: Retype new password:

Die DHCP-IP-Adresse und die GUI-Adresse der Administration werden angezeigt.

| CentOS release 6.8 (Final)<br>Kernel 2.6.32-642.3.1.el6.x86_64 on an x86_64                                                                                                    |
|----------------------------------------------------------------------------------------------------|
| FindITManager login: cisco<br>Password:<br>You are required to change your password immediately (root enforced)<br>Changing password for cisco.<br>(current) UNIX password:<br>New password:<br>Retype new password: |
|                                                                                                    |
| FindIT Manager (1.0.0.20160928-beta)<br>Powered by CentOS release 6.8 (Final)                                                                                                    |
| IP Address: 192.168.1.101 Administration GUI: https://192.168.1.101<br>Enter 'sudo config_vm' to change platform settings and set a static IP a                                                                      |
| [cisco@FindITManager ~]\$ _                                                                                                    |

**Hinweis:** In diesem Beispiel lautet die IP-Adresse von FindIT Network Manager 192.168.1.101, und die GUI-Adresse für die Administration lautet https://192.168.1.101.

Schritt 5: Geben Sie den Befehl **sudo config\_vm** ein, um den Assistenten zur Ersteinrichtung zu starten.

[cisco@FindITManager cisco]\$ sudo config\_vm

Schritt 6: Geben Sie das Kennwort für sudo ein. Das Standard-Kennwort lautet cisco. Wenn Sie es geändert haben, geben Sie das neue Kennwort ein.

[cisco@FindITManager ~]\$ cd /opt/cisco [cisco@FindITManager cisco]\$ sudo config\_vm [sudo] password for cisco:

Schritt 7: Geben Sie **y** für Ja oder **n** für Nein im Setup-Assistenten ein, um Hostnamen, Netzwerk, NTP-Server und Zeitzone zu konfigurieren.

Config a hostname ? (y/n) : y

Schritt 8: (Optional) Wenn DHCP bei der Konfiguration des Netzwerks angegeben ist, geben Sie den Befehl **ifconfig** ein, um die zugewiesene IP-Adresse zu überprüfen und sich daran zu erinnern. Eine statische IP kann ebenfalls konfiguriert werden.

[cisco@FindITManager cisco]\$ ifconfig

Sie sollten jetzt die FindIT Network Manager-Installation auf Ihrer VM abgeschlossen haben.

Um zu erfahren, wie Sie auf die ursprünglichen Einstellungen des FindIT Network Manager zugreifen und diese konfigurieren, klicken Sie <u>hier</u>, um Anweisungen zu erhalten.

[Nach oben]

### Installation der FindIT-Netzwerkprobe

Installation der FindIT-Netzwerkprobe mithilfe von VMware Fusion

Führen Sie diese Schritte aus, um das OVA VM-Image für VMware Fusion bereitzustellen.

Schritt 1: Laden Sie das FindIT Network Probe OVA VM-Image von der <u>Cisco Small</u> <u>Business Site herunter</u>.

Schritt 2: Starten Sie die VMware Fusion-Anwendung auf Ihrem Server oder Computer.

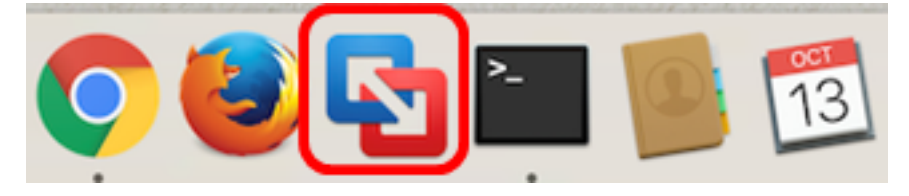

Hinweis: In diesem Beispiel wird Mac OS X El Capitan verwendet.

Schritt 3: Klicken Sie auf die Schaltfläche Hinzufügen und anschließend auf Importieren.

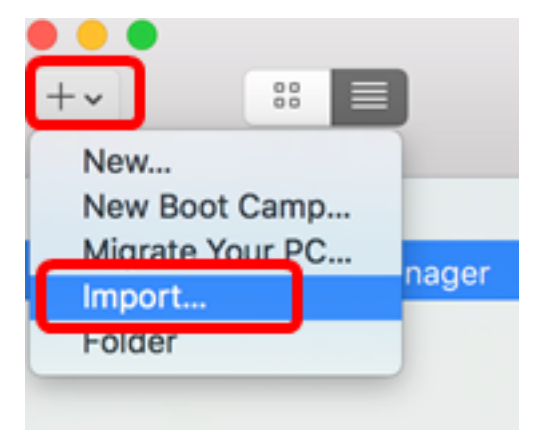

Schritt 4: Klicken Sie auf Datei auswählen.

# **Choose an Existing Virtual Machine**

| cent items:                                                           | \$ ~             |
|-----------------------------------------------------------------------|------------------|
| CentOS68-FindITManager-1.0.0.20160928<br>Size: Unknown<br>Type: Other | Show in Finder   |
| Choose File                                                           |                  |
| ancel                                                                 | Go Back Continue |

Schritt 5: Klicken Sie in Schritt 1 auf das heruntergeladene OVA-Image und anschließend auf Öffnen.

| Name                                      | ^ | Date Modified        |
|-------------------------------------------|---|----------------------|
| CentOS68-FindITManager-1.0.0.20160928.ova |   | Oct 4, 2016, 5:13 AM |
| OpenWRT-FindITProbe-1.0.1.16301.ova       |   | Oct 4, 2016, 2:36 AM |
|                                           |   |                      |
|                                           |   |                      |
|                                           |   |                      |
|                                           |   |                      |
|                                           |   |                      |
|                                           |   |                      |
|                                           |   |                      |
|                                           |   |                      |
|                                           |   |                      |
|                                           |   |                      |
|                                           |   |                      |
|                                           |   |                      |
|                                           |   |                      |
|                                           |   |                      |
|                                           |   |                      |
|                                           |   |                      |
|                                           |   |                      |
|                                           | ( | Cancel Open          |
|                                           |   |                      |

Schritt 6: Klicken Sie auf Weiter.

| ecent items: |                                                                       | 卷 ~            |
|--------------|-----------------------------------------------------------------------|----------------|
| 5            | CentOS68-FindITManager-1.0.0.20160928<br>Size: Unknown<br>Type: Other | Show in Finder |
| •            | OpenWRT-FindITProbe-1.0.1.16301<br>Size: Unknown<br>Type: Other       | Show in Finder |
|              |                                                                       |                |
|              |                                                                       |                |
|              | Choose File                                                           |                |

| lancel | Go Back | Continue |
|--------|---------|----------|

Schritt 7: (Optional) Geben Sie einen Namen für die FindIT Network Probe ein.

| Save As: FindIT Network Probe.v                                                                                                    | mwarevm                                                                             |
|----------------------------------------------------------------------------------------------------|-------------------------------------------------------------------------------------|
| Tags:                                                                                                    |                                                                                     |
| Where: 📄 Virtual Machines                                                                                                    | <b>&gt;</b>                                                                         |
| <ul> <li>Share this virtual machine with oth<br/>Some features will be limited when shar<br/>Sharing is only available when the virtua<br/>folder.</li> </ul> | ner users on this Mac<br>ring a virtual machine.<br>al machine is saved in a shared |
|                                                                                                    | Cancel Save                                                                         |

Hinweis: In diesem Beispiel wird FindIT Network Probe.wmware verwendet.

Schritt 8: Klicken Sie auf Speichern.

Schritt 9: Überprüfen Sie die Zusammenfassung des virtuellen Systems, und klicken Sie dann auf **Fertig stellen**. Die bereitgestellte VM wird automatisch gestartet.

## Finish

The configuration of the virtual machine is now complete.

#### Virtual Machine Summary

Guest Operating System Other Linux 64-bit Memory 512 MB Networking Autodetect (Bridged) Device Summary None

To change the default virtual machine settings, click Customize Settings. To run the virtual machine now, click Finish.

Customize Settings

| ancel | Go Back | Finish |
|-------|---------|--------|

**Hinweis:** Sobald die Bereitstellung von VMware abgeschlossen ist, wird die FindIT Network Probe in der virtuellen Systembibliothek unter VIRTUAL MACHINES (VIRTUELLE SYSTEME) angezeigt.

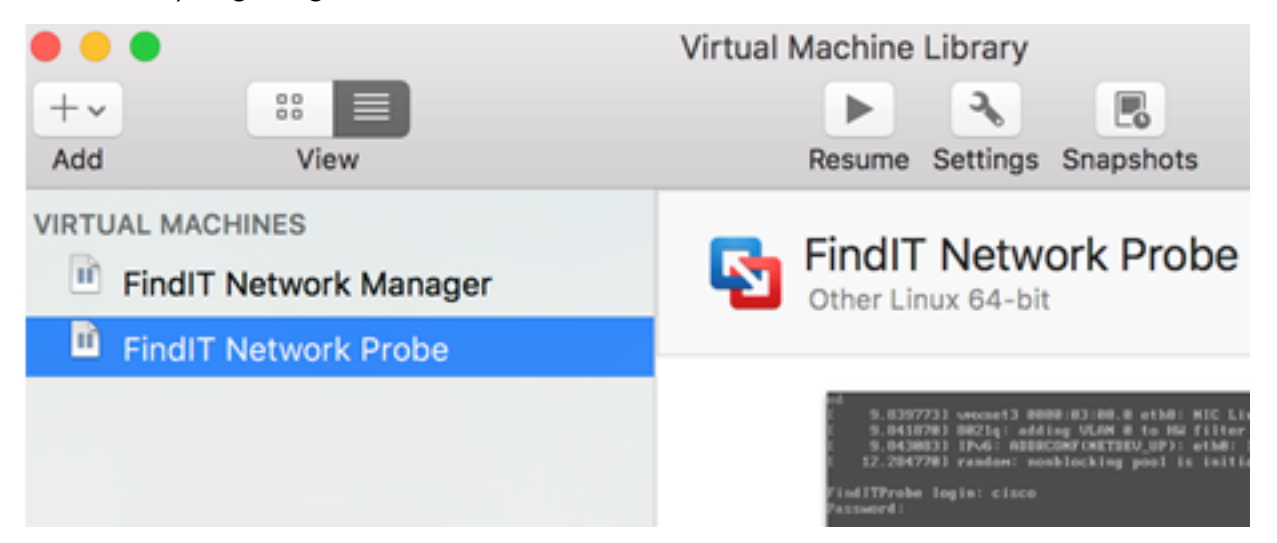

Schritt 9: Fahren Sie mit dem Abschnitt <u>Konfigurieren der bereitgestellten FindIT-</u><u>Netzwerkprobe</u> fort, um die bereitgestellte Appliance zu konfigurieren.

[Nach oben]

### Installation der FindIT-Netzwerkprobe mithilfe des VMware vSphere-Clients

Führen Sie diese Schritte aus, um das OVA VM-Image auf VMware vSphere Client bereitzustellen.

**Wichtig:** Bevor Sie mit den Installationsschritten fortfahren, vergewissern Sie sich, dass Sie Folgendes haben:

- vCenter- oder ESXi-Serveranmeldeinformationen:
  - Name oder IP-Adresse
  - Benutzername
  - Kennwort
- Vorkonfigurierter Datenspeicher im Server
- Vorkonfiguriertes VM-Netzwerk

Schritt 1: Laden Sie das FindIT Network Probe OVA VM-Image von der <u>Cisco Small</u> <u>Business Site herunter</u>.

Schritt 2: Starten Sie den VMware vSphere Client auf Ihrem Server oder Computer.

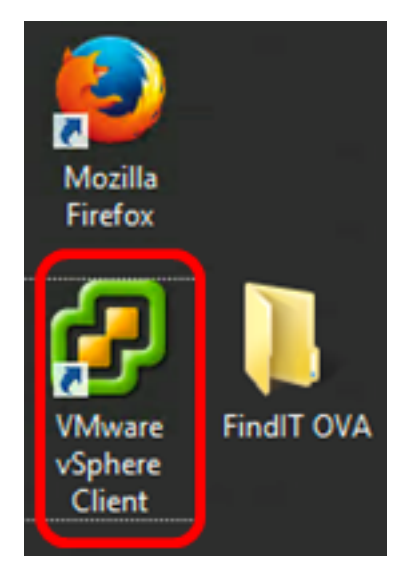

Hinweis: In diesem Beispiel wird das Betriebssystem Windows 2012 Server R2 verwendet.

Schritt 3: Geben Sie den vCenter- oder ESXi-Servernamen oder die IP-Adresse in das Feld *IP-Adresse/Name ein*.

| Ø VN                                                                                                    | /ware vSphere Client                                                               |  |  |  |
|----------------------------------------------------------------------------------------------------|------------------------------------------------------------------------------------|--|--|--|
| Vmware <sup>.</sup><br>VMware vSphere <sup></sup>                                                                                                    |                                                                                    |  |  |  |
| Client                                                                                                    |                                                                                    |  |  |  |
| All vSphere features introduced in vSphere 5.5 and beyond are<br>available only through the vSphere Web Client. The traditional<br>vSphere Client will continue to operate, supporting the same<br>feature set as vSphere 5.0. |                                                                                    |  |  |  |
| To directly manage a sing<br>To manage multiple hosts<br>vCenter Server.                                                                                                    | le host, enter the IP address or host name.<br>, enter the IP address or name of a |  |  |  |
| IP address / Name:                                                                                                    | 10.2.0.10                                                                          |  |  |  |
| User name:                                                                                                    |                                                                                    |  |  |  |
| Password:                                                                                                    |                                                                                    |  |  |  |
|                                                                                                    | Use Windows session credentials                                                    |  |  |  |
|                                                                                                    | Login Close                                                                        |  |  |  |

Hinweis: In diesem Beispiel wird die ESXi-Server-IP-Adresse 10.2.0.10 verwendet.

Schritt 4: Geben Sie den Benutzernamen und das Kennwort des Servers in die Felder *Benutzername* und *Kennwort ein*.

| To directly manage a single host, enter the IP address or host name.<br>To manage multiple hosts, enter the IP address or name of a<br>vCenter Server. |                                 |       |  |  |
|----------------------------------------------------------------------------------------------------|---------------------------------|-------|--|--|
| IP address / Name:                                                                                                    | 10.2.0.10                       |       |  |  |
| User name:                                                                                                    | cisco                           |       |  |  |
| Password:                                                                                                    | ******                          |       |  |  |
|                                                                                                    | Use Windows session credentials |       |  |  |
|                                                                                                    | Login                           | Close |  |  |

Schritt 5: Klicken Sie auf Anmelden.

Schritt 6: (Optional) Wenn auf dem Server kein Datenspeicher erstellt wurde, fügen Sie auf

der Registerkarte "Konfiguration" einen neuen Speicher hinzu.

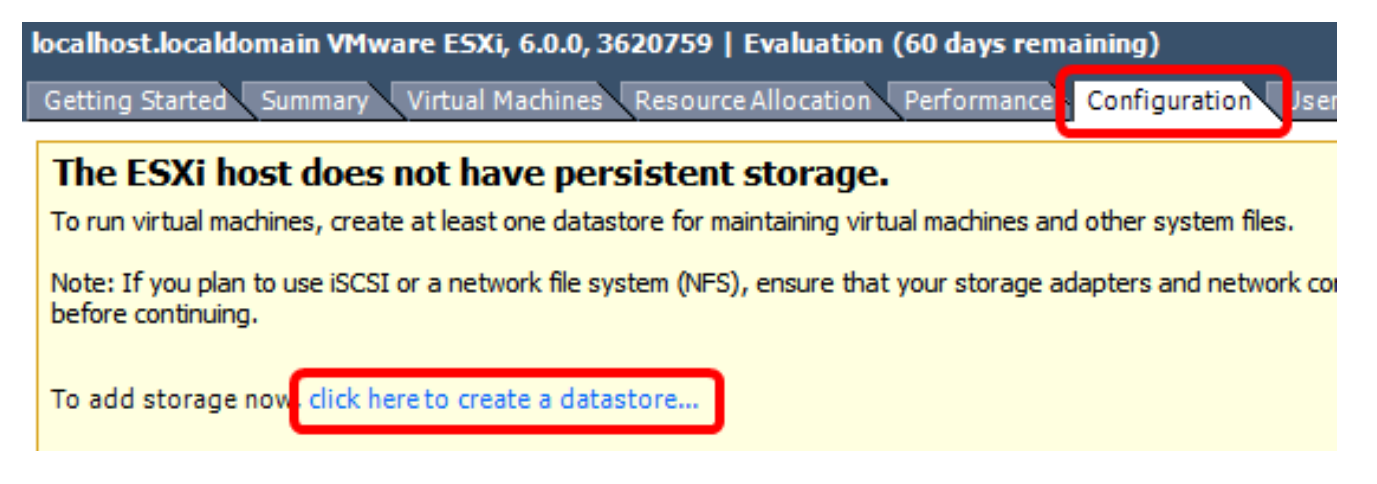

Schritt 7: Klicken Sie auf Datei > OVF-Vorlage bereitstellen.

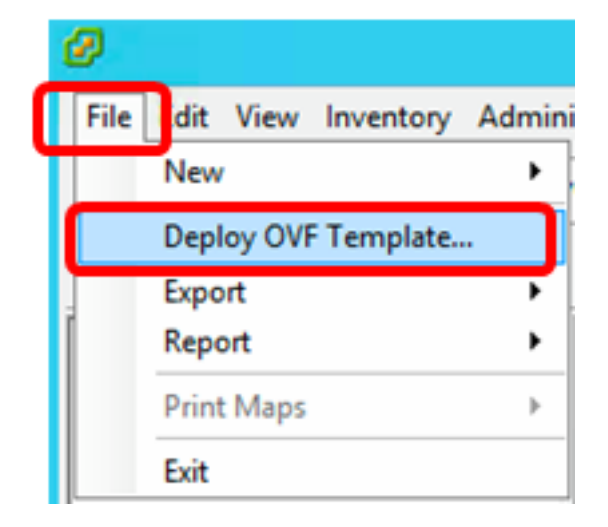

Schritt 8: Klicken Sie auf Durchsuchen.

| Deploy from a file or URL                                                                                                    |                       |
|----------------------------------------------------------------------------------------------------|-----------------------|
| -                                                                                                    | Browse                |
| Enter a URL to download and install the OVF package from the Inter<br>specify a location accessible from your computer, such as a local har<br>network share, or a CD/DVD drive. | net, or<br>d drive, a |

Schritt 9: Klicken Sie in Schritt 1 auf das heruntergeladene OVA-Image und anschließend auf Öffnen.

| Name                                  | Date modified    | Туре     |
|---------------------------------------|------------------|----------|
| CentOS68-FindITManager-1.0.0.20161012 | 10/18/2016 12:32 | OVA File |
| OpenWRT-FindITProbe-1.0.1.16736       | 10/17/2016 11:56 | OVA File |

| <    | ш                                |                |                  | > |
|------|----------------------------------|----------------|------------------|---|
| ame: | OpenWRT-FindITProbe-1.0.1.1673 V | OVF packages ( | *.ovf;*.ova) 🗸 🗸 | ] |
|      |                                  | Open           | Cancel           |   |

Schritt 10: Klicken Sie auf Weiter, um fortzufahren.

| Deploy from a file or URL                                                                                                    |                                          |                           |        |
|----------------------------------------------------------------------------------------------------|------------------------------------------|---------------------------|--------|
| C:\Users\Administrator\Downloads\OpenWRT-Fi                                                                                               | ndITProbe-1 💌                            | Browse                    |        |
| Enter a URL to download and install the OVF pad<br>specify a location accessible from your computer,<br>network share, or a CD/DVD drive. | kage from the Int<br>, such as a local h | ernet, or<br>ard drive, a |        |
|                                                                                                    |                                          |                           |        |
|                                                                                                    |                                          |                           |        |
|                                                                                                    |                                          |                           |        |
|                                                                                                    |                                          |                           |        |
|                                                                                                    |                                          |                           |        |
|                                                                                                    |                                          |                           |        |
|                                                                                                    |                                          |                           |        |
|                                                                                                    |                                          |                           |        |
|                                                                                                    |                                          |                           |        |
|                                                                                                    |                                          |                           |        |
|                                                                                                    |                                          |                           |        |
|                                                                                                    | < Back                                   | Next >                    | Cancel |

Schritt 11: Klicken Sie erneut auf Weiter.

| Product:       | OA4Dev1                                                   |        |        |        |
|----------------|-----------------------------------------------------------|--------|--------|--------|
| Version:       |                                                           |        |        |        |
| Vendor:        |                                                           |        |        |        |
| Publisher:     | No certificate present                                    |        |        |        |
| Download size: | 95.4 MB                                                   |        |        |        |
| Size on disk:  | 258.6 MB (thin provisioned)<br>1.0 GB (thick provisioned) |        |        |        |
| Description:   |                                                           |        |        |        |
|                |                                                           |        |        |        |
|                |                                                           |        |        |        |
|                |                                                           |        |        |        |
|                |                                                           |        |        |        |
|                |                                                           |        |        |        |
|                |                                                           |        |        |        |
|                |                                                           |        |        |        |
|                |                                                           |        |        |        |
|                |                                                           |        |        |        |
|                |                                                           | < Back | Next > | Cancel |

Schritt 12: Geben Sie im Feld *Name* einen Namen für die FindIT Network Probe ein, und klicken Sie dann auf **Weiter**.

| Name:                                                   |                  |                    |        |
|---------------------------------------------------------|------------------|--------------------|--------|
| FindIT Network Probe                                    |                  |                    |        |
| The name can contain up to 80 characters and it must be | unique within th | e inventory folder |        |
|                                                         |                  |                    |        |
|                                                         |                  |                    |        |
|                                                         |                  |                    |        |
|                                                         |                  |                    |        |
|                                                         |                  |                    |        |
|                                                         |                  |                    |        |
|                                                         |                  |                    |        |
|                                                         |                  |                    |        |
|                                                         |                  |                    |        |
|                                                         |                  |                    |        |
|                                                         |                  |                    |        |
|                                                         |                  |                    |        |
|                                                         |                  |                    |        |
|                                                         |                  |                    |        |
|                                                         |                  |                    |        |
|                                                         |                  |                    |        |
|                                                         |                  |                    |        |
|                                                         |                  |                    |        |
|                                                         | < Back           | Next >             | Cancel |

Hinweis: In diesem Beispiel wird FindIT Network Probe verwendet.

Schritt 13: Wählen Sie einen Zielspeicher für das FindIT Network Probe VM aus, und klicken Sie dann auf **Weiter**.

Select a destination storage for the virtual machine files:

|                | 1                    | D               | rive Type  | Capacity    | Provisioned | Free      | Туре     |
|----------------|----------------------|-----------------|------------|-------------|-------------|-----------|----------|
| A              | OSDataStore          | N               | lon-SSD    | 456.25 GB   | 974.00 MB   | 455.30 GB | VMFS5    |
|                | Virtual Machine Dat  | taStore N       | lon-SSD    | 2.72 TB     | 105.13 GB   | 2.62 TB   | VMFS5    |
|                |                      |                 |            |             |             |           |          |
|                |                      |                 |            |             |             |           |          |
|                |                      |                 |            |             |             |           |          |
|                |                      |                 |            |             |             |           |          |
|                |                      |                 |            |             |             |           |          |
| _              |                      |                 |            |             |             |           |          |
| <              |                      |                 |            |             |             |           | >        |
| _              |                      |                 |            |             |             |           |          |
| 100            | icable Storage DDS ( | for this virtua | al machine |             |             |           |          |
|                | sable Storage DKS I  |                 |            |             |             |           |          |
| Select         | a datastore:         |                 |            |             |             |           |          |
| Select<br>Name | a datastore:         | Drive Type      | Capacity   | Provisioned | Free        | Туре      | Thin Pro |
| Select<br>Name | a datastore:         | Drive Type      | Capacity   | Provisioned | Free        | Туре      | Thin Pro |
| Select         | a datastore:         | Drive Type      | Capacity   | Provisioned | Free        | Туре      | Thin Pro |
| Select         | a datastore:         | Drive Type      | Capacity   | Provisioned | Free        | Туре      | Thin Pro |
| Select         | a datastore:         | Drive Type      | Capacity   | Provisioned | Free        | Туре      | Thin Pro |
| Select         | a datastore:         | Drive Type      | Capacity   | Provisioned | Free        | Туре      | Thin Pro |
| Select         | a datastore:         | Drive Type      | Capacity   | Provisioned | Free        | Туре      | Thin Pro |
| Select         | a datastore:         | Drive Type      | Capacity   | Provisioned | Free        | Туре      | Thin Pro |
| Select<br>Name | a datastore:         | Drive Type      | Capacity   | Provisioned | Free        | Туре      | Thin Pro |
| Select<br>Name | a datastore:         | Drive Type      | Capacity   | Provisioned | Free        | Туре      | Thin Pro |

Hinweis: In diesem Beispiel wird Virtual Machine DataStore ausgewählt.

Schritt 14: Klicken Sie auf eine Speicherbereitstellung und anschließend auf Weiter.

| Datastore:                                                                | Virtual Machine DataSto | re     |        |        |
|---------------------------------------------------------------------------|-------------------------|--------|--------|--------|
| Available space (GB):                                                     | 2684.9                  |        |        |        |
| Thick Provision Lazy Zero<br>Thick Provision Eager Zero<br>Thin Provision | ed<br>bed               |        |        |        |
|                                                                           |                         |        |        |        |
|                                                                           |                         | < Back | Next > | Cancel |

Folgende Optionen stehen zur Verfügung:

- Thick Provivision Lazy Zeroed (Thick Provisioning Lazy Zeroed): Diese Option erstellt eine virtuelle Festplatte im Standarddicke Format.
- Thick Provision Eager Zeroed Diese Datei erstellt eine Art dicker virtueller Festplatte, die Clustering-Funktionen unterstützt.
- Thin Provisioning Sie können dieses Format verwenden, um Speicherplatz zu sparen.

Hinweis: In diesem Beispiel wird Thick Provision Lazy Zeroed ausgewählt.

Schritt 15: Wählen Sie ein Netzwerk aus, und klicken Sie dann auf Weiter.

| Map the networks used in this OVF | template to networks in your inventory |        |
|-----------------------------------|----------------------------------------|--------|
| Source Networks                   | Destination Networks                   |        |
| VM Network                        | VM Network                             |        |
|                                   |                                        |        |
|                                   |                                        |        |
|                                   |                                        |        |
| <                                 | ш                                      | >      |
| Description:                      |                                        |        |
| The VM Network network            |                                        | ^      |
|                                   |                                        | ~      |
| 1                                 |                                        |        |
|                                   |                                        |        |
|                                   |                                        |        |
|                                   |                                        |        |
|                                   |                                        |        |
|                                   |                                        |        |
|                                   |                                        |        |
|                                   | < Back Next >                          | Cancel |

Hinweis: In diesem Beispiel wird das VM-Netzwerk ausgewählt.

Schritt 16: Überprüfen Sie die konfigurierten Einstellungen.

When you click Finish, the deployment task will be started.

| Deployment settings:      |                                                    |
|---------------------------|----------------------------------------------------|
| OVF file:                 | C:\Users\Administrator\Downloads\OpenWRT-FindITPro |
| Download size:            | 95.4 MB                                            |
| Size on disk:             | 1.0 GB                                             |
| Name:                     | FindIT Network Probe                               |
| Host/Cluster:             | localhost.router-mine.com                          |
| Datastore:                | Virtual Machine DataStore                          |
| Disk provisioning:        | Thick Provision Lazy Zeroed                        |
| Network Mapping:          | "VM Network" to "VM Network"                       |
|                           |                                                    |
| Power on after deployment |                                                    |
|                           | < Back Finish Cancel                               |

Schritt 17: (Optional) Aktivieren Sie das Kontrollkästchen **Nach Bereitstellung einschalten**, um das virtuelle System nach der Bereitstellung zu starten.

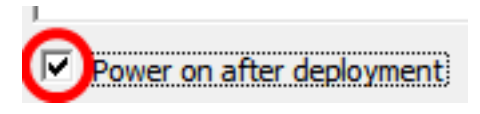

Schritt 18: Klicken Sie auf Fertig stellen, um die Bereitstellung abzuschließen.

Schritt 19: Klicken Sie nach Abschluss der Bereitstellung auf Schließen.

| Deployment Completed Successfully | - 🗆 X |
|-----------------------------------|-------|
| Deploying FindIT Network Probe    | 1     |
| Completed Successfully            | 1     |
|                                   | Close |

Schritt 20: Klicken Sie auf die bereitgestellte VM und anschließend auf Virtuelles System einschalten.

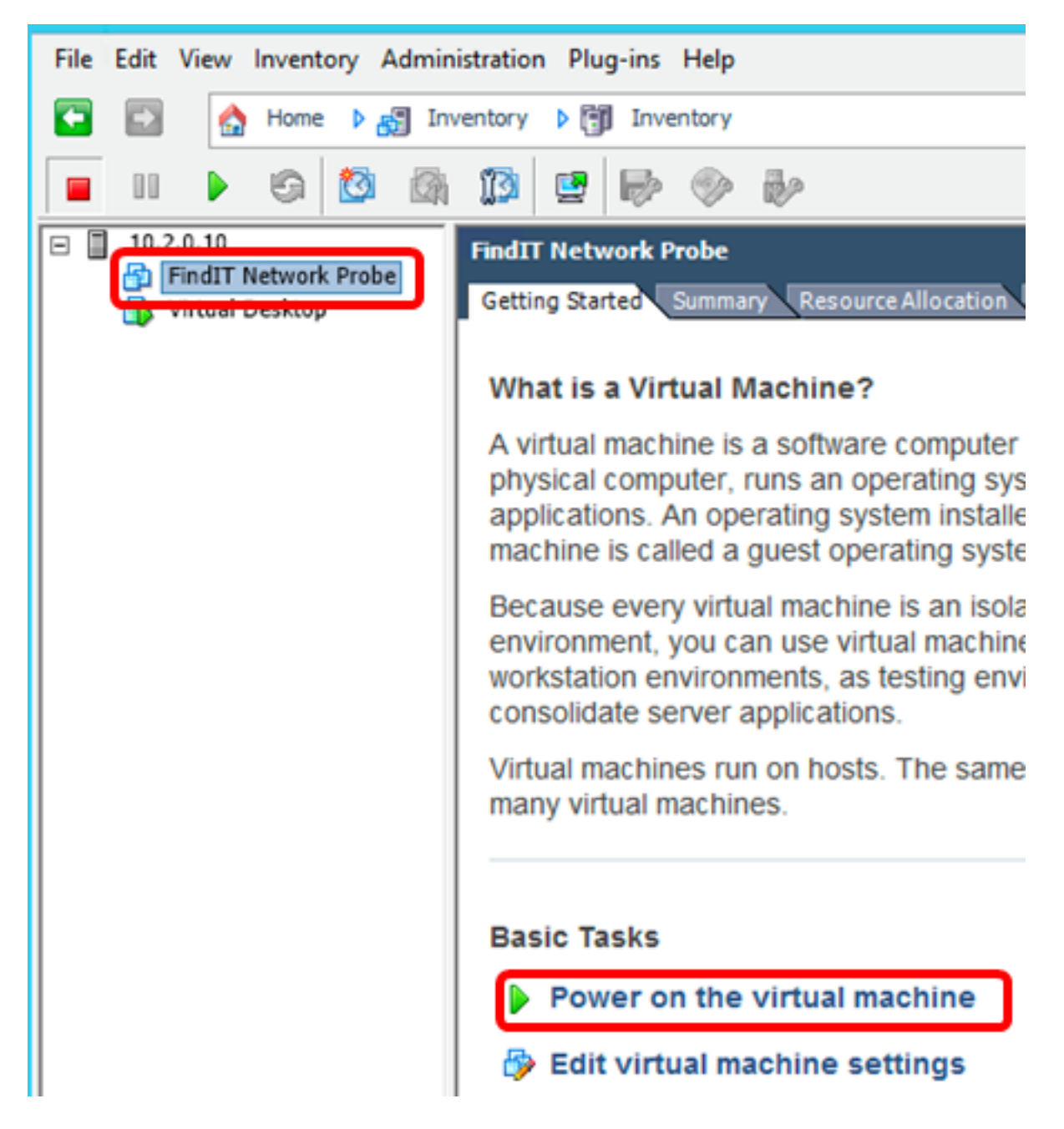

Hinweis: Alternativ können Sie auf die Play-Schaltfläche klicken, um die VM einzuschalten.

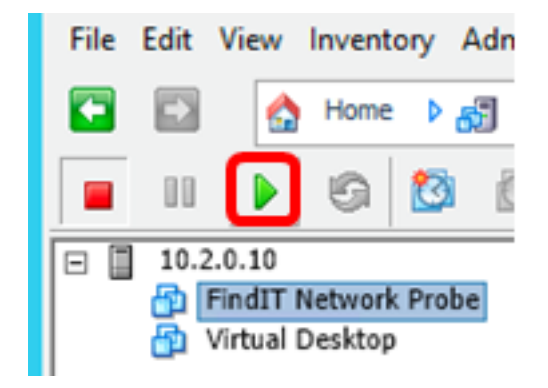

Schritt 21: (Optional) Um auf die Konsole zuzugreifen, klicken Sie mit der rechten Maustaste auf FindIT Network Probe VM (FindIT-Netzwerk-Probe VM), und wählen Sie **Open Console** (Konsole öffnen) aus.

| EindIT Natwork Braha | FindIT Network Probe          |
|----------------------|-------------------------------|
| wirtual Desktop      | Power •                       |
|                      | Guest •                       |
|                      | Snapshot •                    |
|                      | Open Console                  |
| D                    | Edit Settings                 |
|                      | Add Permission Ctrl+P         |
|                      | Report Performance            |
|                      | Rename                        |
|                      | Open in New Window Ctrl+Alt+N |
|                      | Remove from Inventory         |
|                      | Delete from Disk              |

Schritt 22: Fahren Sie mit dem Abschnitt <u>Konfigurieren der bereitgestellten FindIT-</u><u>Netzwerkprobe</u> fort, um die bereitgestellte Appliance zu konfigurieren.

[Nach oben]

Installieren Sie FindIT Network Probe mit VMware Workstation Pro

Führen Sie diese Schritte aus, um das OVA VM-Image für VMware Workstation Pro bereitzustellen.

Schritt 1: Laden Sie das FindIT Network Probe OVA VM-Image von der <u>Cisco Small</u> <u>Business Site herunter</u>.

Schritt 2: Starten Sie die Anwendung VMware Workstation Pro auf Ihrem Server oder Computer.

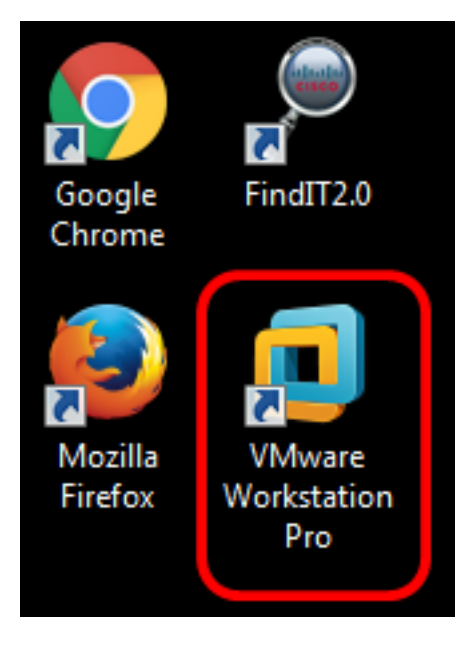

Hinweis: In diesem Beispiel wird das Windows 8-Betriebssystem verwendet.

Schritt 3: Klicken Sie auf Virtuelles System öffnen.

# WORKSTATION<sup>®</sup> 12 PRO

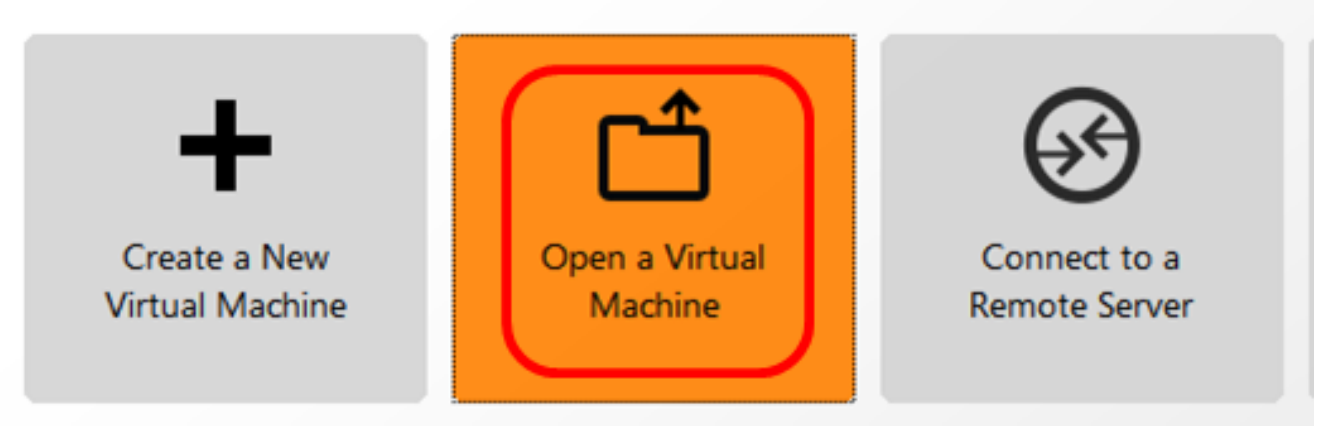

Schritt 4: Klicken Sie in Schritt 1 auf das heruntergeladene OVA-Image und anschließend auf Öffnen.

| Local Disk (D:) FindIT -                  | Search FindIT                | م                   |
|-------------------------------------------|------------------------------|---------------------|
| New folder                                |                              | • 🔟 🔞               |
| Name                                      | Date modified                | Туре                |
| 🕵 CentOS68-FindITManager-1.0.0.20160928   | 10/4/2016 5:13 AM            | Open Virtualizatio. |
| 🐼 OpenWRT-FindITProbe-1.0.1.16301         | 10/4/2016 2:36 AM            | Open Virtualizatio. |
|                                           |                              |                     |
| ✓ []                                      |                              | •                   |
| File name: OpenWRT-FindITProbe-1.0.1.1630 | All supported files     Open | Cancel              |

Schritt 5: (Optional) Geben Sie einen Namen für die FindIT Network Probe ein.

| Import Virtual Machine                                               | <b>—</b> ——————————————————————————————————— |
|----------------------------------------------------------------------|----------------------------------------------|
| Store the new Virtual N<br>Provide a name and lo<br>virtual machine. | fachine<br>ocal storage path for the new     |
| Name for the new virtual mad<br>FindIT Network Probe                 | hine:                                        |
| Storage path for the new virt                                        | ual machine:                                 |
| C:\Users\Cisco\Documents\\                                           | /irtual Machines\Find Browse                 |
| Help                                                                 | Import Cancel                                |

Hinweis: In diesem Beispiel wird FindIT Network Probe verwendet.

Schritt 6: Klicken Sie auf Importieren.

**Hinweis:** Sobald die Bereitstellung von VMware abgeschlossen ist, wird die FindIT Network Probe in der Bibliothek unter Arbeitsplatz angezeigt.

Schritt 7: Klicken Sie im linken Bereich auf die bereitgestellte FindIT Network Probe Appliance (FindIT-Netzwerkprobe-Appliance).

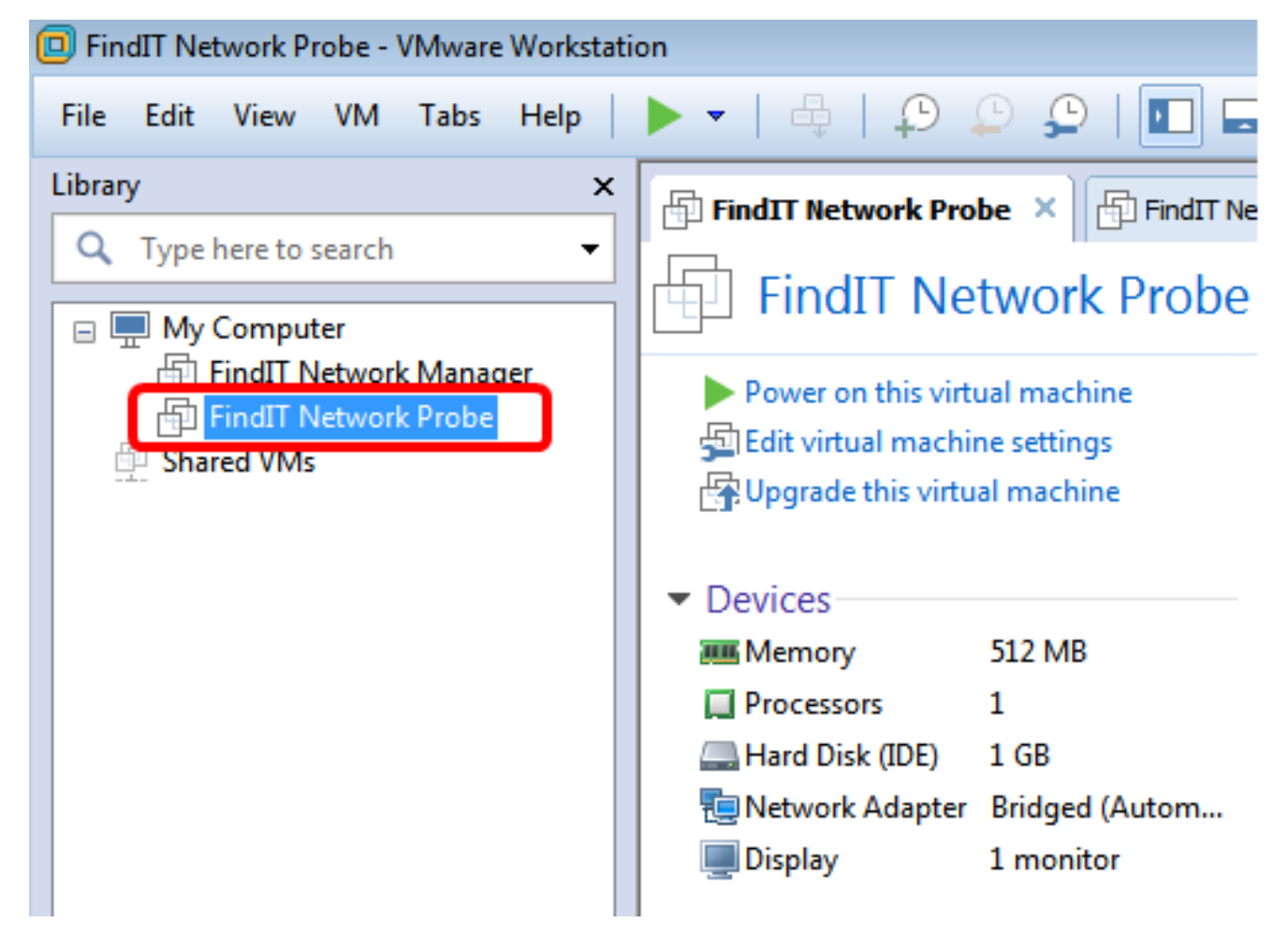

Schritt 8: Klicken Sie auf **Einschalten dieses virtuellen Systems**, um auf die Konsole des virtuellen Systems zuzugreifen.

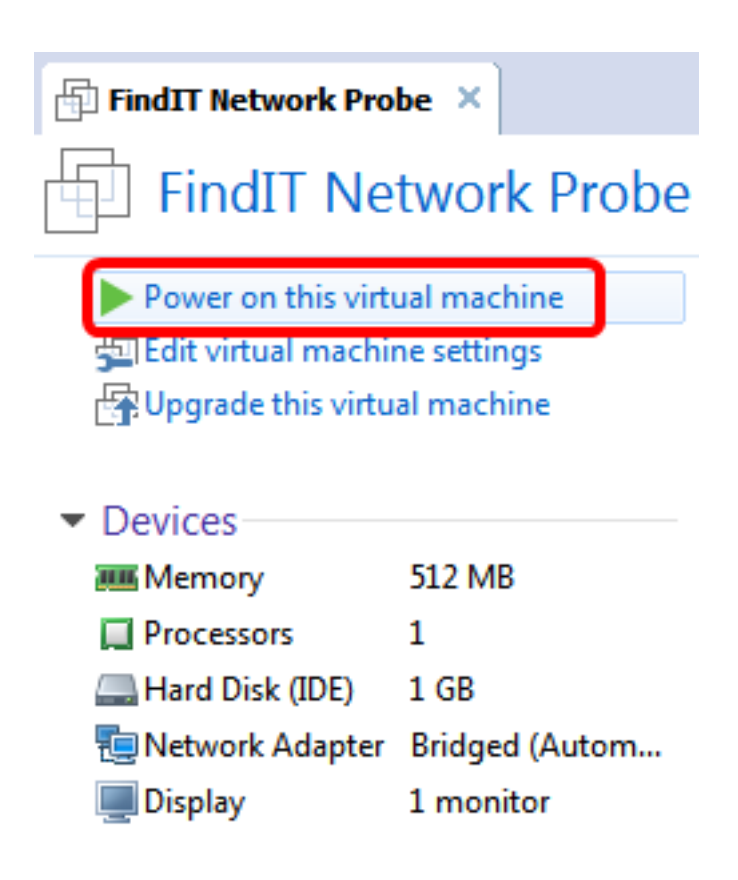

Schritt 9: Fahren Sie mit dem Abschnitt <u>Konfigurieren der bereitgestellten FindIT-</u><u>Netzwerkprobe</u> fort, um die bereitgestellte Appliance zu konfigurieren.

[Nach oben]

Konfigurieren der bereitgestellten FindIT-Netzwerkprobe

Wenn die Bereitstellung abgeschlossen ist, führen Sie die folgenden Schritte aus, um die VM zu konfigurieren.

Schritt 1: Zugriff auf die Konsole des FindIT Network Probe VM.

Schritt 2: Melden Sie sich mit dem Standardbenutzernamen und -kennwort bei der Konsole an: cisco/cisco.

FindITProbe login: **cisco** Password: **cisco** 

Sie werden aufgefordert, das Kennwort für das Cisco Konto zu ändern. Die DHCP-IP-Adresse und die GUI-Adresse der Administration werden angezeigt.

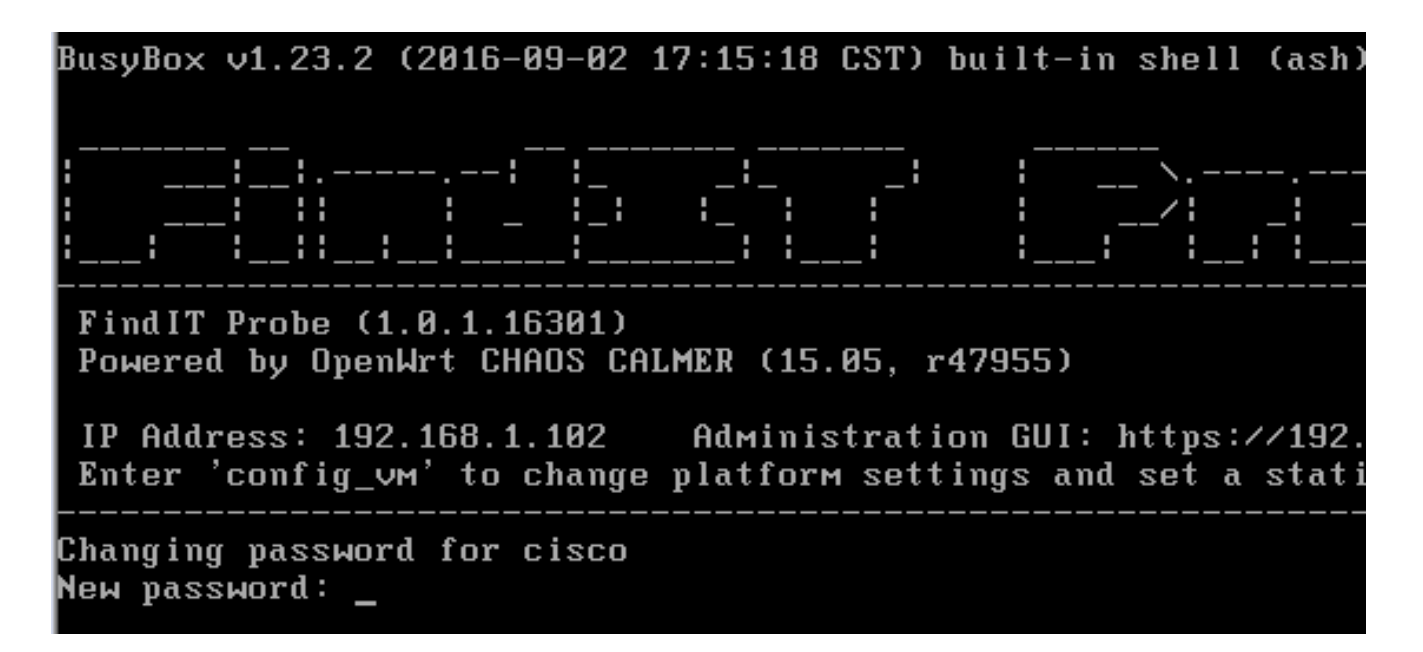

**Hinweis:** In diesem Beispiel lautet die IP-Adresse von FindIT Network Probe 192.168.1.102, und die GUI-Adresse für die Administration lautet https://192.168.1.102.

Schritt 3: Geben Sie das neue Kennwort für das Cisco Konto ein, und geben Sie es erneut ein.

Changing password for cisco New password: Retype password: Password for cisco changed by cisco cisco@FindITProbe:~#

Schritt 4: (Optional) Geben Sie den Befehl **ifconfig** ein, um die IP-Adresse der FindIT Network Probe zu finden.

| ITProbe:~# ifconfig                                 |
|-----------------------------------------------------|
| Link encan:Ethernet HWaddr 00:0C:29:6F:2E:DD        |
| inet addr:192.168.1.102 Bcast:192.168.1.255 Mask:   |
| inet8 addr. fe8828c.23ff:fe6f:2edd/64 Scope:Link    |
| inet6 addr: fec0::20c:29ff:fe6f:2edd/64 Scope:Site  |
| UP BROADCAST RUNNING MULTICAST MTU:1500 Metric:1    |
| RX packets:149596 errors:0 dropped:0 overruns:0 fra |
| TX packets:205206 errors:0 dropped:0 overruns:0 car |
| collisions:0 txqueuelen:1000                        |
| RX bytes:26494354 (25.2 MiB) TX bytes:183876308 (1  |
| Link encap:Local Loopback                           |
| inet addr:127.0.0.1 Mask:255.0.0.0                  |
| inet6 addr: ::1/128 Scope:Host                      |
| UP LOOPBACK RUNNING MTU:65536 Metric:1              |
| RX packets:73994 errors:0 dropped:0 overruns:0 fram |
| TX packets:73994 errors:0 dropped:0 overruns:0 carr |
| collisions:0 txqueuelen:0                           |
| RX bytes:33273411 (31.7 MiB) TX bytes:33273411 (31  |
|                                                     |

Sie sollten jetzt FindIT Network Probe auf Ihrem Computer konfiguriert haben.

### [Nach oben]

Um zu erfahren, wie Sie auf die anfänglichen Einstellungen der FindlT Network Probe zugreifen und diese konfigurieren, klicken Sie <u>hier</u>, um Anweisungen zu erhalten. Um zu erfahren, wie Sie die FindlT Network-Probe dem FindlT Network Manager zuordnen können, klicken Sie <u>hier</u>, um Anweisungen zu erhalten.